# Activation de la visibilité et du contrôle des applications (AVC)

#### Contenu

Question Environnement Informations connexes

## Question

Comment activer le contrôle de visibilité des applications sur l'appareil de sécurité Web ?

## Environnement

AsyncOS 7.x et versions ultérieures.

Àpartir de la GUI :

- Accédez à la page Security Services > Acceptable Use Controls.
- Cliquez sur Modifier les paramètres globaux. La page Edit Acceptable Use Controls Settings s'affiche.
- Vérifiez que la propriété Enable Acceptable Use Controls est activée.
- Dans la zone Acceptable Use Controls Service, sélectionnez Cisco IronPort Web Usage Controls, puis sélectionnez Enable Application Visibility and Control.
- Envoyez et confirmez vos modifications.

#### Informations connexes

- Blocage de la conversation Facebook avec visibilité et contrôle des applications
- Bloquer le transfert de fichiers dans Yahoo Messenger à l'aide de la visibilité et du contrôle des applications